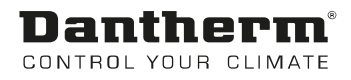

# Pannello di controllo MVC80 per piscina

Manuale d'uso Rev. 1.2 109220 it

# **Dantherm**<sup>®</sup> Control your climate

# CE

#### Dantherm A/S Marienlystvej 65 DK - 7800 Skive

Tel.: +45 96 14 37 00 Fax: +45 96 14 38 00

In conformità alla Direttiva sulle apparecchiature a pressione 2014/68 UE, allegato 3, modulo A2: la presente Dichiarazione di conformità riguarda tutti i circuiti del refrigerante PED Cat II utilizzati nella linea di prodotti DanX. La seguente matrice definisce i codici articolo specifici coperti dalla presente Dichiarazione di conformità. Ciascuna unità è contrassegnata da una targhetta identificativa individuale con il codice articolo appropriato, le specifiche di funzionamento e il numero di serie univoco.

Dichiarazione di conformità

| Tipo/Dimensioni | 2/4    | 3/6    | 5/10   | 7/14   | 9/18   | 12/24  | 16/32  |
|-----------------|--------|--------|--------|--------|--------|--------|--------|
| XWP             | 102697 | 100238 | 100019 | 100226 | 100544 | 101001 | 100745 |
| XWPS            | 055961 | 055962 | 055963 | 055964 | 055965 | 055966 | 055967 |
| XWPRS           | 087087 | 087088 | 087089 | 087090 | 087091 | 087092 | 087093 |
| AF              | N/D    | 101917 | 101826 | 101938 | N/D    | 101934 | N/D    |

Il prodotto è conforme alle seguenti direttive:

| 2006/42/CE | Direttiva macchine                          |
|------------|---------------------------------------------|
| 2014/68/UE | Direttiva sulle apparecchiature a pressione |
| 2014/35/UE | Direttiva bassa tensione                    |

- ed è prodotto in conformità alle seguenti norme armonizzate:

| EN ISO 12100-1:2011   | Sicurezza del macchinario - Principi generali di progettazione                       |
|-----------------------|--------------------------------------------------------------------------------------|
| EN 12735-1:2020       | Rame e leghe di rame – Tubi di rame tondi senza saldatura per condizionamento e      |
|                       | refrigerazione – Parte 1: Tubi per sistemi di tubazioni                              |
| EN 10204:2004         | Prodotti metallici – Tipi di documenti di controllo                                  |
| EN 13136:2013+A1:2018 | Impianti di refrigerazione e pompe di calore – Dispositivi di limitazione della      |
|                       | pressione e relative tubazioni – Metodi di calcolo                                   |
| EN 378-1:2016         | Impianti di refrigerazione e pompe di calore – Requisiti ambientali e di sicurezza – |
|                       | Parte 1: Requisiti di base, definizioni, classificazione e criteri di selezione      |
| EN 378-2:2016         | Impianti di refrigerazione e pompe di calore – Requisiti ambientali e di sicurezza – |
|                       | Parte 2: Progettazione, costruzione, prove, marcatura e documentazione               |
| EN 378-3:2016         | Impianti di refrigerazione e pompe di calore – Requisiti ambientali e di sicurezza – |
|                       | Parte 3: Luogo di installazione e protezione personale                               |

Organismo notificato:

FORCE Certification Park Allé 345, DK 2605 Brøndby

ID NOBO: 200 N. approvazione NOBO: 0200-PED-09072

Skive, 07/12/2020

Responsabile di prodotto Casper Julius Heintzelmann

Amministratore delegato Jakob Bonde Jessen

# 0. SOMMARIO

| 1. | Dati generali                                                            | 2           |
|----|--------------------------------------------------------------------------|-------------|
|    | 1.1 Pannello di controllo DanX                                           | 2           |
|    | 1.2 Regolatore MVC 80                                                    | . 4         |
|    |                                                                          |             |
| 2. | Menu di ccesso rapido                                                    | 6           |
|    | 2.0 Menu di accesso rapido                                               | 6           |
|    | 2.1 Gestione password                                                    | 6           |
|    | 2.2 Schermata iniziale                                                   | 8           |
|    | 2.3 Menu Valore di riferimento                                           | 9           |
|    | 2.3.1 Modifica del valore di riferimento<br>2.4 Menu Stato unità         | 9<br>.10    |
|    |                                                                          |             |
| 3. | Menu Manutenzione                                                        | . <b>11</b> |
|    | 2.1 Medifica del valore di riferimente in Programmazione temperale unità | 11          |
|    | 2.1.1 Modified di un programma giornaliara                               |             |
|    | 3.1.1 Modifica di un programma giornaliero                               | . 12        |
|    | 3.2 Configurazione di Programmazione temporale unità                     | . 16        |
|    | 3.2.1 Batteria riscaldante/di raffreddamento                             | . 16        |
|    | 3.2.2 Raffreddamento in modalità chiusa                                  | .16         |
|    | 3.2.4 Funzione Attivazione                                               | . 18        |
|    | 3.2.5 Controllo del valore di riferimento BMS                            | . 18        |
|    | 3.3 Configurazione dell'interfaccia (Modbus)                             | . 19        |
|    | 3.4 Dati di sistema                                                      | . 19        |
|    | 3.4.1 Modifica di Data/ora                                               | . 20        |
|    |                                                                          | 20          |
| 4. | Allarmi                                                                  | .21         |
|    | 4.0 Allarmi                                                              | . 21        |
|    | 4.1 Menu Allarme                                                         | . 21        |
|    | 4.1.1 Buffer per allarmi                                                 | .21         |
|    | 4.1.3 Allarmi critici                                                    | . 22        |
|    | 4.1.4 Allarmi non critici                                                | . 22        |
|    | 4.2 Come risolvere gli allarmi                                           | . 23        |
| 5  | Descrizione funzionale                                                   | 24          |
| 5. | 5.1 Descrizione funzionale XWPS/XWPRS                                    | . 24        |
|    | 5.1.1 Controllo dell'umidità                                             | . 24        |
|    | 5.1.2 Controllo della temperatura                                        | . 24        |
|    | 5.1.3 Sprinamento dell'evaporatore                                       | .25         |
|    | 5.2 Descrizione funzionale XKS                                           | .26         |
|    | 5.2.2 Controllo della temperatura                                        | . 26        |
|    | 5.2.3 Controllo ventola                                                  | . 27        |
| 6. | Appendice                                                                | . 28        |
|    | 6.1 Elenco parametri e dati XWPS/XWPRS                                   | . 28        |
|    | 6.2 Elenco parametri e dati XKS                                          | . 30        |

#### 1.0 Introduzione

Un sistema di ventilazione completo DanX per piscine richiede un sistema di controllo che corrisponda all'effettiva configurazione dell'unità nel modo più efficiente possibile da un punto di vista energetico. Dantherm offre diverse opzioni a seconda della configurazione dell'unità, tutte collaudate singolarmente prima della consegna, e quindi in grado di assicurare le prestazioni più affidabili e più efficienti dal punto di vista energetico. Il sistema di controllo elettronico con contattori, interruttore di corrente, interruttore funzioni ecc. è posizionato in un armadietto di controllo separato, generalmente installato accanto all'unità di ventilazione. Il presente manuale contiene le modalità di impostazione del sistema di controllo della piscina.

Per il collegamento esatto dell'unità DanX e del pannello elettrico, fare riferimento agli schemi elettrici separati.

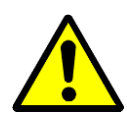

L'installazione del pannello di controllo DanX deve essere eseguita solo da elettricisti professionisti. Quando si lavora sul quadro elettrico, disinserire sempre l'alimentazione elettrica prima di aprire lo sportello del pannello.

#### 1.1 Pannello di controllo DanX

I componenti del quadro elettrico possono variare da un pannello all'altro a seconda delle specifiche ordinate, ma in generale il quadro avrà l'aspetto indicato di seguito.

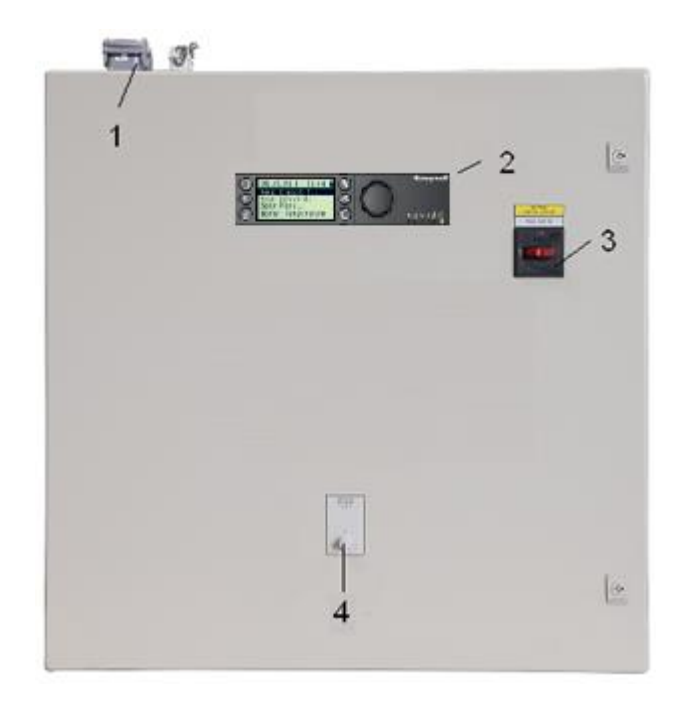

- Spina per collegamento elettrico tra l'unità e il quadro elettrico (accessorio). Possono essere presenti fino a quattro spine diverse per il controllo e la corrente di funzionamento. Se non sono presenti spine, i componenti elettrici dell'unità devono essere collegati direttamente alle morsettiere all'interno del quadro elettrico.
- 2) Regolatore MVC 80.

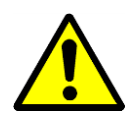

3) Interruttore di servizio principale. Disinserisce tutta l'alimentazione dell'unità e del pannello di controllo, quindi non è più attiva alcuna funzione di sicurezza come ad esempio il termostato antigelo. Pertanto, non arrestare l'unità con questo interruttore, ma con l'interruttore di funzione.

#### 4) Interruttore funzioni. Questo interruttore ha due fasi. Normalmente l'impostazione è 1-AUTO.

- 0 Arresto: l'unità è ferma, ma tutti i dispositivi di sicurezza sono ancora attivi.
- 1 Auto: L'unità funziona con le impostazioni del programma MVC 80 in Unit Time Program (Programmazione temporale unità).

#### 1.2 Regolatore MVC 80

Il sistema di controllo DanX è basato su un regolatore Honeywell MVC 80, con un programma software Dantherm per eseguire le strategie e le funzioni di controllo nel modo più efficiente dal punto di vista energetico.

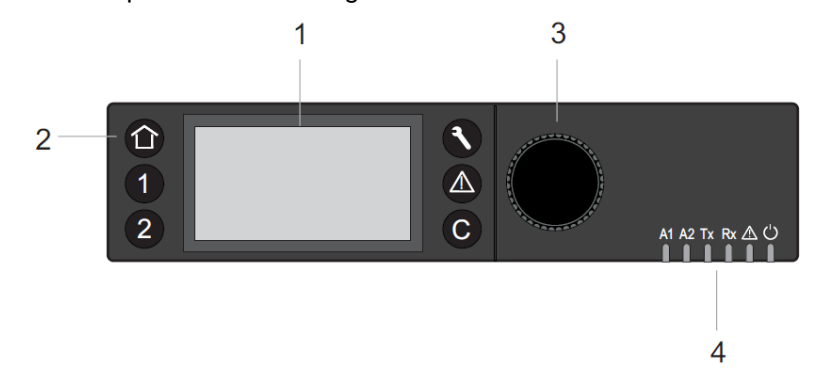

#### (1) Display LCD.

In genere, quando non è in uso, il display visualizza le seguenti informazioni. Per facilitare la lettura, premere un pulsante qualsiasi per illuminare il display.

| 09.11.2011   | 14:59 | 5 8 |
|--------------|-------|-----|
| Room_Tempera | ture@ | ŷ   |
| 28.2         | °C    |     |
| Room_Humidit | у @   | )   |
| 60           | %     |     |

A questo punto è possibile vedere il giorno, il mese, l'anno, l'ora e le condizioni effettive del locale piscina (temperatura e umidità). Per una spiegazione più dettagliata vedere 2.0 Menu di accesso rapido.

(2) Tasti operativi. Questi tasti consentono le seguenti funzioni:

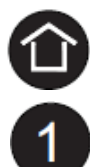

Tasto Home richiama il menu Home, che fornisce informazioni sullo stato dell'unità. Il menu Home viene visualizzato come predefinito se per 10 minuti non viene premuto alcun tasto operativo.

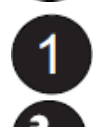

Tasti Applicazione 1 e 2, non utilizzati in guesta unità.

Il tasto Manutenzione richiama il menu Service (Manutenzione) che include le funzioni di assistenza all'utente e il sottomenu Installer Service (Assistenza per l'installatore).

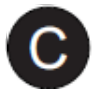

Il tasto Allarme richiama il menu Alarm (Allarme), che fornisce informazioni sulla cronologia degli allarmi, sugli allarmi critici e non critici e conferma gli allarmi.

Il tasto Annulla ritorna alla schermata precedente, elimina le immissioni correnti e conferma i messaggi di allarme.

| Rotazione del nulsante                                                                                                    | Esplorare - Selezionare - Regolare                                       |  |
|----------------------------------------------------------------------------------------------------|--------------------------------------------------------------------------|--|
|                                                                                                    | Esplorate - Selezionate - Regulate                                       |  |
| <ul> <li>Esplora i menu e gli elenchi</li> <li>Seleziona le voci (menu, lista, opzione, valore, simbolo di comando)</li> <li>Regola le opzioni (On, Off, ecc.) e i valori (temperatura, umidità, ecc.)</li> </ul> | Highest level<br>Start<br>Previous<br>Decrease<br>any command<br>Symbols |  |
| Pressione del pulsante                                                                                                    | Selezionare - Salvare                                                    |  |
| <ul> <li>Seleziona le voci (menu, lista, opzione, valore, simbolo di comando)</li> <li>Salva opzioni e valori</li> </ul>                                                                                          | Select Command<br>Symbols                                                |  |

(3) **Pulsante Ruota e premi**, che funziona come segue:

(4) **LED** che indicano lo stato operativo del regolatore. Nell'applicazione DanX solo il LED di alimentazione e il LED di allarme sono in funzione.

#### LED di alimentazione (verde)

|   | Comportamento del LED di<br>alimentazione | Causa                      |
|---|-------------------------------------------|----------------------------|
| 1 | ACCESO                                    | Normale funzionamento      |
| 2 | OFF                                       | Alimentazione non corretta |

#### LED di allarme (rosso)

|   | Comportamento del LED di<br>allarme                              | Causa                                         |
|---|------------------------------------------------------------------|-----------------------------------------------|
| 1 | SPENTO dopo l'accensione                                         | Normale funzionamento                         |
| 2 | Illuminazione fissa dopo<br>l'accensione                         | Il regolatore ha avuto un problema hardware.  |
| 3 | Lampeggia continuamente<br>4 x ACCESO/SPENTO seguito da<br>pausa | Guasto del sensore dell'ingresso<br>analogico |

#### 2.0 Menu di accesso rapido

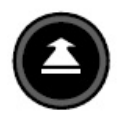

Quando non viene premuto alcun tasto, la schermata visualizza le seguenti informazioni. Per facilitare la lettura, premere il **pulsante Ruota** per illuminare il display.

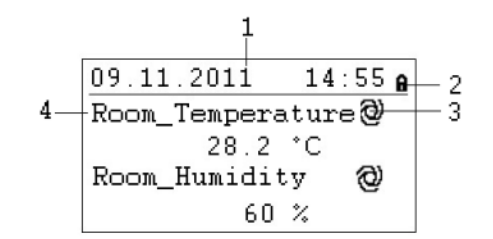

- 1) Mostra il giorno, il mese, l'anno e l'ora.
- 2) Mostra se il programma è protetto da una password.
- Mostra se il valore effettivamente mostrato è in esecuzione in modalità AUTOMATICA
   o in modalità MANUALE
- 4) Mostra le condizioni effettive del locale piscina.

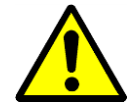

L'utente dell'unità di norma non deve cambiare un valore dalla modalità automatica alla modalità manuale. Questa operazione deve essere eseguita esclusivamente da tecnici specializzati.

#### 2.1 Gestione password

Sono disponibili tre diversi livelli di accesso nel programma. I valori del livello 1 possono essere modificati senza password. Ciò è possibile in Time Program (Programmazione temporale).

Per modificare i valori impostati nel menu Set Point (Valore di riferimento), è necessario utilizzare la password di livello 2 per ottenere l'accesso. Tutti gli altri valori si trovano al livello di accesso 3 e possono essere modificati solo inserendo una password di servizio in possesso del tecnico dell'assistenza Dantherm\*.

| lcona | Livello di<br>accesso | Password | Valori che possono essere modificati        |  |
|-------|-----------------------|----------|---------------------------------------------|--|
| a     | 1                     | No       | Time Program (Programmazione temporale)     |  |
| 9     | 2                     | 2.222    | Menu Set Point (Valore di riferimento)      |  |
| X     | 3                     | *        | Tutti i valori di manuatenzione per l'unità |  |

È possibile modificare la password in Service menu (Menu di manutenzione), ma non è raccomandato da Dantherm, poiché se la password viene dimenticata è necessario caricare un nuovo software sul regolatore.

Per accedere al livello 2 o 3 selezionare l'icona **a** in alto a destra della schermata iniziale ruotando il **pulsante Ruota**. Premere il **pulsante Ruota**: a questo punto è possibile inserire la propria password.

| 5***               | 8 |
|--------------------|---|
| Room_Temperature 🥹 |   |
| 28.2 °C            |   |
| Room_Humidity 🕲    |   |
| 60 %               |   |

Trovare il numero giusto ruotando il **pulsante Ruota**, quindi premerlo per accettare. Fare lo stesso con tutti e 4 i numeri. Dopo aver accettato l'ultimo numero, l'icona della password cambia in **a** o in **x**, a seconda della password inserita.

#### 2.2 Schermata iniziale

(1) La schermata iniziale mostra le condizioni correnti del locale piscina:

Room\_Temperature. Questo valore mostra la temperatura effettiva del locale piscina.

Room\_Humidity. Questo valore mostra l'umidità effettiva del locale piscina.

(2) Ruotare il **pulsante Ruota** per visualizzare la schermata iniziale:

| 09.11.2011      | 14:55 <b>g</b> |  |  |  |
|-----------------|----------------|--|--|--|
| Return_Airvo    | lume 🕲         |  |  |  |
| 7500 m3h        |                |  |  |  |
| Unit_Status 🛛 🤡 |                |  |  |  |
| Open Pool       |                |  |  |  |

**Return\_Airvolume** e **Supply\_Airvolume**. Questi valori mostrano l'effettiva portata dell'aria di ritorno e dell'aria di mandata.

**Unit\_Status**. Questo valore indica lo stato corrente dell'unità. Può essere Open/Closed (Aperta/Chiusa) o Stop (Arrestata), a seconda della programmazione temporale e dell'impostazione del valore di commutazione della funzione. È possibile cambiare questo valore solo se si dispone di una password per assistente tecnico.

(3) Se si ruota ulteriormente il **pulsante Ruota**, la schermata iniziale cambia di nuovo, passando all'immagine successiva con due diversi menu: Set points (Valori di riferimento) e Unit Status (Stato unità). Questi menu sono illustrati nella pagina successiva.

| 09.           | 11.2011  | 14:  | 55 <b>A</b> |
|---------------|----------|------|-------------|
| Uni           | t_Status |      | 0           |
|               |          | STOP |             |
| $\rightarrow$ | SET POIN | ITS  |             |
| ->            | UNIT STA | TUS  |             |

#### 2.3 Menu Valore di riferimento

Quando il menu Set Point (Valore di riferimento) è selezionato, premere il **pulsante Ruota** e apparirà la seguente schermata:

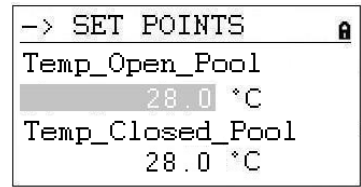

Qui si trovano i seguenti valori di riferimento (se non si riesce a visualizzarli, scorrere verso il basso ruotando il **pulsante Ruota**):

- Temp Open Pool (valore di riferimento della temperatura nel locale piscina quando quest'ultima è aperta)
- Temp Closed Pool (valore di riferimento della temperatura nel locale piscina quando quest'ultima è chiusa)
- Humid Open Pool (valore di riferimento dell'umidità nel locale piscina quando quest'ultima è aperta)
- Humid Closed Pool (valore di riferimento dell'umidità nel locale piscina quando quest'ultima è chiusa)
- Supply Fan Low (valore di riferimento portata d'aria bassa)
- Supply Fan High (valore di riferimento portata aria alta)
- Return Fan Low (valore di riferimento portata d'aria bassa)
- Return Fan High (valore di riferimento portata aria alta)
- Min Fresh Air (valore di riferimento quantità minima di aria fresca)
- Min Supply Temp (valore di riferimento temperatura minima dell'aria di mandata)
- Max Supply Temp (valore di riferimento temperatura massima dell'aria di mandata)
- Start Pre Heating (valore di riferimento temperatura di pre-riscaldamento)

#### 2.3.1 Modifica del valore di riferimento

Prima di modificare i valori di riferimento è necessario inserire la password per l'accesso al livello 2, vedere paragrafo 4.3.1. Per la temperatura di mandata min./max. è necessaria una password di livello 3.

Per modificare uno dei valori di riferimento, spostarsi sul valore di riferimento che si desidera modificare. Premere il **pulsante Ruota** e modificare il valore ruotandolo, quindi premerlo nuovamente. A questo punto il valore di riferimento è stato modificato.

| -> SET POINTS    | 8 |
|------------------|---|
| Temp_Open_Pool   |   |
| 28.0 <b>*C</b>   |   |
| Temp_Closed_Pool |   |
| 28.0 °C          |   |

#### 2.4 Menu Stato unità

Quando il menu Unit Status (Stato dell'unità) è selezionato, premere il **pulsante Ruota** per visualizzare la seguente schermata:

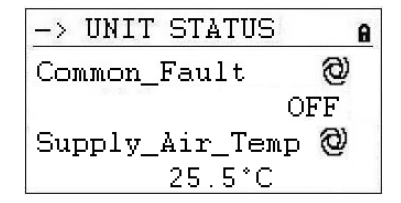

Qui si trovano i seguenti valori di stato dell'unità (scorrere verso il basso con il **pulsante Ruota**):

- Common Fault (Stato effettivo di guasto)
- Supply Air Temp (temperatura effettiva dell'aria di mandata)
- Outdoor Air Temp (temperatura esterna effettiva)
- Evaporator Temp (temperatura effettiva sulla superficie dell'evaporatore, solo su unità a pompa di calore)
- Heating Signal (posizione effettiva dell'attuatore della batteria riscaldante, segnale per la batteria riscaldante elettrica).
- Heating Coil Pump (stato effettivo se la pompa è in funzione)
- Outdoor Damper (posizione desiderata per la serranda esterna)
- FB Outdoor Damper (posizione effettiva della serranda esterna)
- Exhaust Damper (posizione desiderata della serranda dell'aria di scarico)
- FB Exhaust Damper (posizione effettiva della serranda dell'aria di scarico)
- Mixing Damper (posizione desiderata della serranda di miscelazione)
- FB Mixing Damper (posizione effettiva della serranda di miscelazione)
- Recirc Damper (posizione desiderata della serranda di ricircolo)
- FB Recirc Damper (Posizione effettiva della serranda di ricircolo)
- Bypass Damper (posizione desiderata della serranda di bypass)
- FB Bypass Damper (posizione effettiva serranda di bypass)
- Compressor (Compressore in funzione o meno, solo su unità a pompa di calore)
- Heat Demand (Fabbisogno effettivo di riscaldamento in %. Un fabbisogno < 50% significa necessità di raffreddamento, > 50% significa necessità di riscaldamento)
- Dehumidify Demand (Fabbisogno effettivo di deumidificazione in %)
- Room Temp CALC (valore di riferimento temperatura ambiente effettiva)
- Room Humidity CALC (valore di riferimento dell'umidità ambiente effettiva)

I valori indicati in Unit Status (Stato dell'unità) forniscono una panoramica dell'effettiva condizione di funzionamento dell'unità. Tutti i valori vengono letti solo dall'utente e possono essere impostati manualmente solo con la password di servizio.

#### 3.0 Menu Manutenzione

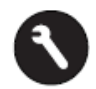

Per accedere al menu di manutenzione, è necessario premere il **pulsante Manutenzione** e apparirà la seguente schermata.

| Servic | e Menu    |
|--------|-----------|
| Contin | iue       |
| Login  | Installer |
|        |           |
|        |           |

Se si desidera apportare modifiche nel menu Service (Manutenzione), è possibile premere "Continue" senza una password per apportare modifiche nelle due programmazioni temporali, oppure è necessario inserire prima la password Login Installer (Accesso installatore) per utilizzare gli altri valori della manutenzione.

Quando viene selezionato "Continue", premere il **pulsante Ruota** per accedere alla seguente schermata.

| Service   |        |  |
|-----------|--------|--|
| Operating | Hours  |  |
| Trending  |        |  |
| Interface | Config |  |
| Time Prog | ram    |  |

Qui si trovano i seguenti valori dell'unità di stato (se non si riesce a visualizzarli, scorrere verso il basso ruotando il **pulsante Ruota**):

- Operating Hours (Ore operative) (solo ai fini della manutenzione)
- Trending (Tendenza) (solo ai fini della manutenzione)
- Interface Config (Configurazione interfaccia) (vedere paragrafo 3.3)
- Time Program (Programmazione temporale) (vedere paragrafo 3.1/3.2)
- Point Data (Dati valore) (solo ai fini della manutenzione)
- System Data (Dati del sistema) (vedere paragrafo 3.4)

#### 3.1 Modifica del valore di riferimento in Programmazione temporale unità

Premendo il **pulsante Ruota** con Time Program (Programmazione temporale) selezionato, si accede alla seguente schermata.

| Time | Programs      |
|------|---------------|
| Unit | Time Program  |
| Unit | Configuration |
|      |               |
|      |               |

Sono presenti due programmazioni temporali nel regolatore, una per l'impostazione della velocità della ventola e della piscina aperta/chiusa (Unit Time Program (Programmazione temporale unità)) e uno per la configurazione dell'unità (Unit Configuration (Configurazione unità)).

Per inserire una delle programmazioni temporali, selezionarla e premere il **pulsante Ruota**. Viene visualizzata la seguente schermata per l'Unit Time Program (Programmazione temporale unità):

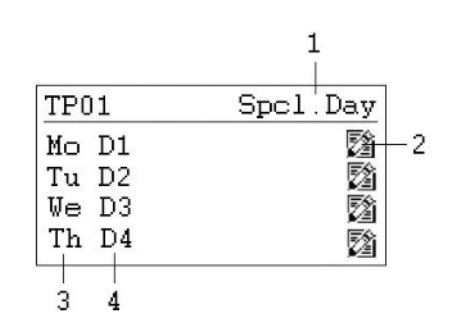

- 1) Gateway per i programmi speciali del giorno
- 2) Icona per la modifica della programmazione temporale diurna
- 3) Mostra i diversi giorni della settimana (scorrere verso il basso ruotando il **pulsante Ruota** per vedere gli altri giorni).
- 4) Mostra quale programma giornaliero (D1, D2, ecc.) è associato a ogni giorno

#### 3.1.1 Modifica di un programma giornaliero

Se si desidera modificare il programma giornaliero per il lunedì (D1), selezionare l'icona 2 e premere il **pulsante Ruota**. A questo punto viene visualizzata la seguente schermata:

| D1             | 君                             |
|----------------|-------------------------------|
| 07:00<br>20:00 | Program_Open<br>Program_Close |
| 5              |                               |

Tutti e sette i programmi giornalieri (D1-D7) sono costruiti nello stesso modo e contengono un valore di accensione (Program\_Status Open) all'apertura della piscina e un valore di spegnimento (Program\_Status Close) alla chiusura della piscina. Se si desidera, ad esempio, modificare l'orario di apertura, selezionare il valore di attivazione (Program\_Status Open) e premere il **pulsante Ruota**. A questo punto viene visualizzata la seguente schermata:

| D1            |              |             |      |    |
|---------------|--------------|-------------|------|----|
| 07:00<br>Open | Prog<br>Pool | ram_<br>Low | Stat | us |
|               |              |             |      |    |

A questo punto si vede nella prima riga l'ora di inizio e nella seconda lo stato della piscina e dell'unità che possono essere entrambi:

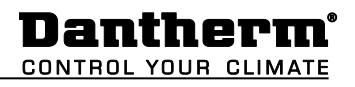

- Piscina aperta con ventole a bassa velocità
- Piscina aperta con ventole ad alta velocità
- Piscina chiusa con ventole a bassa velocità
- Piscina chiusa con ventole ad alta velocità
- Unità arrestata

Per modificare l'ora o lo stato dell'unità, selezionare il valore che si desidera modificare e premere il **pulsante Ruota**. Ruotare il **pulsante Ruota** fino a trovare il valore giusto, quindi premere di nuovo il pulsante per confermare. Tornare all'ultimo menu premendo il tasto **Annulla G**.

| 08.00 | Program  | Open  |
|-------|----------|-------|
| 20:00 | Program_ | Close |

Se si desidera avere più di un valore di accensione e spegnimento in un giorno, è necessario aggiungere un nuovo valore al programma giornaliero selezionando l'icona de premendo il **pulsante Ruota**. Appare la seguente schermata.

| D1                | Ð   |
|-------------------|-----|
| 11:00 Program_Sta | tus |
| Open Pool High    |     |
|                   |     |
|                   |     |

Se ad esempio si desidera modificare la velocità della ventola per la piscina aperta alle 11.00, impostare l'ora e lo stato dell'unità come prima e tornare all'ultimo menu premendo il tasto **Annulla G**. Si noterà che è stata aggiunta una terza riga al programma giornaliero D1.

| D1    | 見 見 し し し し し し し し し し し し し し し し し し |
|-------|-----------------------------------------|
| 08:00 | Program_ Open                           |
| 11:00 | Program_Open                            |
| 20:00 | Program_ Close                          |

Se si desidera eliminare nuovamente questo valore, selezionare la riga e premere il **pulsante Ruota**. Viene visualizzata la seguente schermata:

| D1            |                         | Ð    |
|---------------|-------------------------|------|
| 11:00<br>Open | Program_St<br>Pool High | atus |

Selezionare l'icona de premere il **pulsante Ruota**. A questo punto verrà chiesto se si desidera eliminare questo valore. Premere yes (sì) e il valore scomparirà.

#### **3. MENU MANUTENZIONE**

#### 3.1.2 Aggiunta di un programma giornaliero

Di norma in Time Program TP01 (Programmazione temporale TP01) è sufficiente aggiungere un nuovo programma orario giornaliero se si desidera includere giorni festivi o altri giorni speciali, in cui gli orari di apertura e chiusura sono diversi dai normali giorni della settimana. Aprire TP01 time program (Programmazione temporale TP01) e selezionare Spcl. Day (Giorno speciale), come mostrato sotto.

| TP01 |   | Spc1.Day |
|------|---|----------|
| Mo D | 1 | <b>1</b> |
| Tu D | 2 |          |
| We D | 3 | 2        |
| Th D | 4 | 2        |

Premere il pulsante Ruota, quindi appare la seguente schermata:

| Special Day    |  |
|----------------|--|
| Annual         |  |
| Bank Holiday   |  |
| Daily Programs |  |
| 1              |  |

Selezionare la riga con Daily Programs (Programmi giornalieri), premere nuovamente il **pulsante Ruota** e appare la seguente schermata:

| Daily H      | Prog | yrams       |          |
|--------------|------|-------------|----------|
| Select<br>D1 | to   | modify<br>Z | :<br>2 d |
|              |      |             |          |

In Daily Program (Programma giornaliero) è possibile modificare <sup>(2)</sup> o eliminare il programma giornaliero selezionato (in questo caso D1) come descritto nel paragrafo 3.1.1, ma anche aggiungere un nuovo programma giornaliero per un giorno festivo o un altro giorno speciale. Per aggiungere un nuovo programma giornaliero, è necessario selezionare l'icona <sup>(2)</sup> in alto a destra dello schermo e premere il **pulsante Ruota**. A questo punto viene visualizzata la seguente schermata:

| Add daily prog: |  |
|-----------------|--|
| Copy from:      |  |
| D1              |  |
| D2              |  |
| D3              |  |

A questo punto è possibile aggiungere un nuovo programma giornaliero facendo una copia di un programma vecchio, come ad esempio D1 in questo caso. Ma naturalmente è possibile scegliere qualsiasi programma esistente per farne una copia. Selezionando D1 e premendo nuovamente il **pulsante Ruota** si crea una copia del programma giornaliero D1. Il nuovo programma si chiama DP\_1 ed è mostrato di seguito.

| 08: | 00 | Program_ Open  |
|-----|----|----------------|
| 20: | 00 | Program_ Close |

Da questo punto è possibile modificare il nuovo programma giornaliero DP\_1 come descritto nel paragrafo 3.1.1. Dopo aver effettuato le modifiche, è possibile tornare alla schermata iniziale "Special days" (Giorni speciali) premendo il tasto **Annulla ©** quattro volte.

| Special Day    |  |
|----------------|--|
| Annual         |  |
| Bank Holiday   |  |
| Daily Programs |  |
|                |  |

Se si desidera collegare il nuovo programma giornaliero DP\_1 a New Year (Capodanno) è necessario selezionare la riga Bank Holiday (Festività) e premere il **pulsante Ruota**. Nella nuova schermata selezionare la riga a destra di New Year (Capodanno) e premere nuovamente il **pulsante Ruota**. A questo punto è possibile scegliere il programma giornaliero che si desidera associare a New Year (Capodanno) ruotando il **pulsante Ruota**. Quando si arriva a DP01 premere il **pulsante Ruota**: l'associazione tra il programma giornaliero e New Year (Capodanno) è completata.

| Bank Holiday   |      |
|----------------|------|
| New Year       | DP01 |
| Epiphany       |      |
| Rosenmontag    |      |
| Fastn. Dienst. |      |
|                |      |

Se si desidera collegare il programma giornaliero DP01 a uno o più giorni normali, è necessario selezionare Annual (Annuale). Qui è possibile selezionare il giorno di inizio e fine e associare il programma giornaliero desiderato a queste date.

#### **3. MENU MANUTENZIONE**

#### 3.2 Configurazione di Programmazione temporale unità

Quando si accede alla configurazione della programmazione temporale dell'unità, nel programma D1-7 viene visualizzata la seguente schermata iniziale:

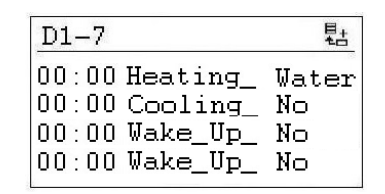

Qui si trovano i seguenti valori di configurazione dell'unità:

- Heating\_Coil (Batteria riscaldante) (vedere 3.2.1)
- Cooling\_Coil (Batteria di raffreddamento) (vedere 3.2.1)
- Closed\_Mode\_Cool (Raffreddamento modalità chiusa) (vedere 3.2.2)
- Signal\_TP\_External (Segnale TP esterno) (vedere 3.2.3)
- Wake\_Up\_Temp (Attivazione temp.) (vedere 3.2.4)
- Wake\_Up\_Humid (Attivazione umidità) (vedere 3.2.4)
- BMS\_SP\_Control (Controllo BMS SP) (vedere 3.2.5)

#### 3.2.1 Batteria riscaldante/di raffreddamento

In Heating Coil (Batteria riscaldante), è possibile configurare se l'unità è dotata di batteria riscaldante ad acqua o elettrica.

In Cooling Coil (Batteria di raffreddamento) è possibile configurare se l'unità è dotata o meno di batteria di raffreddamento. Se si dispone di un'unità XWPRS, è possibile configurare se la valvola a 4 vie debba impostare o meno la pompa di calore in modalità raffreddamento in estate.

#### 3.2.2 Raffreddamento in modalità chiusa

In Closed mode cooling (Raffreddamento in modalità chiusa) è possibile configurare se l'unità deve raffreddare (raffreddamento passivo e attivo) quando la piscina è chiusa o meno. Normalmente questo valore è impostato su NO (NO), ma per esempio nelle piscine per idroterapia o nei paesi caldi sarà impostato su YES (SÌ).

#### 3.2.3 Segnale TP Esterno (sensore PIR o interruttore copertura piscina)

Se si desidera avviare o arrestare l'unità tramite un contatto esterno, è possibile definirlo in Signal\_TP\_External.

Se si utilizza un sensore PIR, è necessario impostare il valore Signal\_TP\_External in una delle due modalità seguenti:

- Open Low (Aperta bassa) (quando è presente un segnale dal sensore PIR l'unità passa in modalità Open Pool (Piscina aperta) con le ventole a bassa velocità).
- Open High (Aperta alta) (quando è presente un segnale dal sensore PIR l'unità passa in modalità Open Pool (Piscina aperta) con le ventole ad alta velocità).

Se si utilizza una copertura per piscina, è necessario impostare il valore Signal\_TP\_External in una delle tre modalità seguenti:

- Closed Low (chiusa bassa) (quando è presente un segnale dall'interruttore di copertura della piscina, l'unità passa in modalità Closed Pool (Piscina chiusa) con le ventole a bassa velocità).
- Closed High (chiusa alta) (quando è presente un segnale dall'interruttore di copertura della piscina, l'unità passa in modalità Closed Pool (Piscina chiusa) con le ventole ad alta velocità).
- Closed Stop (Chiusa arrestata) (quando è presente un segnale dall'interruttore della copertura della piscina, l'unità passa in modalità Closed Pool (Piscina chiusa) con le ventole arrestate).

Con l'impostazione del segnale esterno è necessario modificare l'Unit Time Program (Programmazione temporale unità) nel modo seguente:

Aprire Unit\_Time\_Program e posizionare il cursore su D1.

| TP01  | Spc1.Day |
|-------|----------|
| Mo D1 | 蹬        |
| Tu D2 | 2        |
| We D3 | 2        |
| Th D4 | 2        |

A questo punto, ruotando il **pulsante Ruota** si cambia il programma da D1 a Pool Closed (Piscina chiusa) se è collegato un sensore PIR, o Pool Open (Piscina aperta) se è collegato un interruttore della copertura della piscina. Una volta eseguita questa operazione per il lunedì fare lo stesso per tutti gli altri giorni, quindi se è stato collegato un sensore PIR, Unit\_Time\_Program sarà simile a quanto riportato di seguito.

| TPO           | )1   | Spcl   | . Day |
|---------------|------|--------|-------|
| Mo            | Pool | Closed |       |
| Tu            | Pool | Closed | Ø     |
| We            | Pool | Closed | E2    |
| $\mathbf{Th}$ | Pool | Closed | 2     |

A questo punto è possibile accedere al programma Pool Closed (Piscina chiusa) per modificare la velocità della ventola quando l'unità è in modalità piscina chiusa.

#### 3.2.4 Funzione Attivazione

Se si utilizza la funzione Wake-Up (Attivazione) è essenziale che il sensore del condotto di umidità e temperatura standard sia posizionato direttamente dopo la griglia del condotto dell'aria di ritorno per poter misurare l'umidità e la temperatura nell'ambiente in assenza di movimenti dell'aria (ventole arrestate). In caso contrario, il sensore da condotto deve essere collocato direttamente nell'ambiente o sostituito da un umidostato/sensore di temperatura ambiente.

Con la funzione di attivazione è possibile scegliere se l'unità deve avviarsi automaticamente in condizioni di umidità troppo elevata o di temperatura troppo bassa oppure se l'unità deve essere arrestata in Unit Time Program (Programma temporale unità). Se si seleziona YES (SÌ), l'unità funziona per tutto il tempo necessario per raggiungere il valore di riferimento desiderato. Una volta raggiunto il valore di riferimento, l'unità si arresta automaticamente. Se si seleziona NO (NO), l'unità non si avvia, anche se le condizioni ambientali non corrispondono ai valori di riferimento desiderati.

#### 3.2.5 Controllo del valore di riferimento BMS

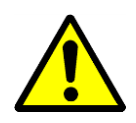

Se si collega l'unità DanX a un sistema BMS tramite comunicazione Modbus, è possibile scegliere se si desidera controllare i valori di riferimento tramite il sistema BMS o il regolatore MVC 80. Questo significa che se si desidera leggere i valori sul Modbus, è necessario lasciare questo valore impostato su **OFF**. Questo vale anche per l'utilizzo della funzione di arresto esterno. Se si desidera controllare i valori di riferimento sul sistema BMS, è necessario impostare questo valore su **ON**.

In caso di utilizzo della comunicazione Modbus con i valori di riferimento, è fondamentale che **TUTTI** i valori di riferimento, e non solo alcuni, siano impostati sul sistema BMS.

#### 3.3 Configurazione dell'interfaccia (Modbus)

Se l'unità DanX viene collegata a un sistema BMS tramite comunicazione Modbus, è possibile modificare le impostazioni generali Modbus in Interface Config (Configurazione interfaccia). Scorrere fino al valore Modbus e premere il **pulsante Ruota**.

| Interface Config     |
|----------------------|
| Append bus number to |
| data point name 🛛 🗸  |
| RF Teach-in          |
| Modbus               |

A questo punto è possibile modificare le seguenti impostazioni:

| Modbus Communi | cation |
|----------------|--------|
| Device ID:     | 2      |
| Baud Rate:     | 38400  |
| Parity:        | NONE   |
| No. Stop Bits  | : 1    |

- Device ID (ID dispositivo) (valore di riferimento per il numero assegnato all'unità)
- Baud Rate (Baudrate) (valore di riferimento per velocità di trasmissione)
- Parity (Parità) (valore di riferimento per parità)
- No. Stop Bits (N. bit arresto) (valore di riferimento per il numero di bit di arresto)

Per apportare modifiche alla comunicazione Modbus è necessario effettuare l'accesso come installatore (password di servizio).

#### 3.4 Dati di sistema

Se il regolatore non mostra l'ora o la data giusta, è possibile modificarla in System data (Dati sistema).

| System Data      |  |
|------------------|--|
| Parameters       |  |
| Date / Time      |  |
| System Info      |  |
| Interface Config |  |

Tutti i valori accanto a Date/time (Data/ora) si riferiscono esclusivamente alla manutenzione, pertanto non sono spiegati in questo manuale. Selezionare Date/Time (Data/Ora) e premere il **pulsante Ruota** per visualizzare la seguente schermata.

#### 3.4.1 Modifica di Data/ora

| Date / T | ime         |
|----------|-------------|
| Date:    | 09.11.2011  |
| Time:    | 16:00       |
| Format:  | 31.12.2009  |
| Daylight | Saving Time |

Ruotare il **pulsante Ruota** e selezionare la riga che si desidera modificare. Premere il **pulsante Ruota**, modificare il valore e premere nuovamente il pulsante per confermarlo.

#### 3.4.2 Ora legale

Di norma, il regolatore funziona in modalità orario invernale. Se nel proprio paese è in vigore l'ora legale, è possibile impostare la data di inizio e di fine del periodo di ora legale in "Daylight Saving Time" (Ora legale). Selezionare "Daylight Saving Time" (Ora legale) e premere il **pulsante Ruota** per impostare i giorni di inizio e fine per l'ora legale/invernale, in modo che il regolatore passi automaticamente dall'orario invernale all'ora legale e viceversa.

#### 4.0 Allarmi

Se c'è un allarme in corso e l'unità si è arrestata, l'allarme effettivo viene visualizzato sulla schermata come allarme antigelo.

```
!!! ALARM !!!
2011-11-09 14:55
HeatingCoil ALARM
ALARM
```

Quando l'unità si è arrestata a causa di un guasto critico è necessario eseguire le seguenti operazioni:

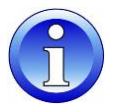

- Spegnere l'unità con l'interruttore di riparazione.
- Individuare il guasto e correggerlo (vedere paragrafo 4.2).
- Riaccendere l'unità: nella schermata sono visualizzate le seguenti informazioni.

```
!!! ALARM !!!
2011-11-09 14:55
HeatingCoil Normal
Return to normal
```

Premere il tasto Annulla <sup>©</sup> per visualizzare nuovamente la schermata standard.

#### 4.1 Menu Allarme

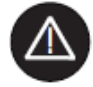

Attivando il menu degli allarmi (non è necessaria una password) si accede agli allarmi storici e correnti.

| Alarms              |  |
|---------------------|--|
| Alarm Buffer        |  |
| Points in Alarm     |  |
| Critical Alarms     |  |
| Non-Critical Alarms |  |

#### 4.1.1 Buffer per allarmi

In Alarm buffer (Buffer per allarmi) sono presenti gli ultimi 99 allarmi con il più recente in cima. Premendo il pulsante nero di allarme si apre una nuova schermata dove è possibile vedere il giorno e l'ora in cui è comparso l'allarme.

#### 4.1.2 Valori di allarme

Qui è possibile leggere tutti gli allarmi critici e non critici correnti. Il primo sarà identico all'allarme nella schermata normale, ma possono esserci più allarmi contemporaneamente, che possono essere letti solo nel valore Allarme.

#### 4.1.3 Allarmi critici

Qui è possibile leggere tutti gli allarmi critici correnti. Un allarme critico arresta l'intera unità (pompa di calore e ventole) o solo la pompa di calore. È possibile riavviare l'unità dopo la conferma dell'allarme. Gli allarmi critici sono:

| Valore allarme | Descrizione                                                            |
|----------------|------------------------------------------------------------------------|
|                | Pericolo di congelamento per la batteria LPHW o OT per la batteria     |
| Heating_Coil   | riscaldante elettrica                                                  |
|                | Il termostato antincendio sul lato dell'aria di mandata o di ritorno è |
| Fire_Alarm     | stato disattivato                                                      |
| Fan_Alarm      | Sovraccarico della ventola di ritorno o di mandata                     |
|                | Il relè termico del compressore si è spento (solo unità con alta       |
| Comp_Overload  | pressione)                                                             |
| HP_LP_Alarm    | Allarme compressore alta/bassa pressione (solo unità con HP)           |

#### 4.1.4 Allarmi non critici

Qui è possibile leggere tutti gli allarmi non critici correnti. Un allarme non critico non arresta l'unità, ma è un promemoria per controllare la parte (filtro) interessata dall'allarme. Gli allarmi non critici sono:

| Valore allarme | Descrizione                                                       |
|----------------|-------------------------------------------------------------------|
| Filter_Dirty   | È necessario controllare il filtro dell'aria esterna o di scarico |

## 4.2 Come risolvere gli allarmi

| Allarme     | Problema                                       | Causa                                                                                                    | Azione                                                                                                    |
|-------------|------------------------------------------------|----------------------------------------------------------------------------------------------------|----------------------------------------------------------------------------------------------------|
| Gelo        | La valvola non si<br>apre                      | <ul><li>Attuatore difettoso</li><li>Valvola bloccata</li></ul>                                                                                       | <ul><li>Sostituire/Riparare l'attuatore</li><li>Sostituire/Riparare la valvola</li></ul>                                                                                |
|             | Assenza di acqua calda                         | <ul><li>La pompa non funziona</li><li>Problema del boiler</li></ul>                                                                                  | <ul> <li>Sostituire/Riparare la pompa</li> <li>Vedere il manuale del boiler</li> </ul>                                                                                  |
| Incendio    | Temperatura<br>dell'aria di ritorno<br>> 40 °C | Incendio nell'edificio                                                                                                    |                                                                                                    |
|             | Temperatura<br>dell'aria di<br>mandata > 70 °C | <ul> <li>La batteria riscaldante<br/>non funziona<br/>correttamente a bassa<br/>portata d'aria</li> <li>Incendio nell'unità</li> </ul>               | <ul> <li>Controllare i comandi della<br/>batteria riscaldante</li> </ul>                                                                                                |
| Filtro      | Il filtro è sporco                             | Filtro bloccato                                                                                                    | Sostituire il filtro                                                                                                    |
| Flusso      | Errore di flusso                               | <ul> <li>Cinghia della ventola<br/>rotta</li> <li>Motore della ventola<br/>guasto</li> <li>Serranda non aperta</li> </ul>                            | <ul> <li>Sostituire la cinghia</li> <li>Sostituire/riparare il motore</li> <li>Controllare la<br/>serranda/motore</li> </ul>                                            |
|             | Relè termico<br>spento                         | <ul> <li>Motore della ventola<br/>guasto</li> <li>Fase mancante</li> <li>Cinghia della ventola<br/>rotta</li> <li>Relè termico guasto</li> </ul>     | <ul> <li>Sostituire/riparare il motore</li> <li>Collegare tutte le fasi<br/>correttamente</li> <li>Sostituire la cinghia</li> <li>Sostituire il relè termico</li> </ul> |
|             | Convertitore di<br>frequenza spento            | <ul> <li>Sovraccarico motore<br/>ventola</li> <li>Motore della ventola<br/>guasto</li> <li>Fase mancante</li> </ul>                                  | <ul> <li>Controllare il<br/>volume/pressione<br/>dell'aria</li> <li>Sostituire/riparare il motore</li> <li>Collegare tutte le fasi<br/>correttamente</li> </ul>         |
| HP/LP       | Alta pressione<br>superiore a 24<br>bar        | <ul> <li>Portata d'aria ridotta</li> <li>Blocco nel circuito di<br/>raffreddamento</li> <li>Temperatura dell'aria<br/>esterna troppo alta</li> </ul> | <ul> <li>Controllare la portata d'aria</li> <li>Controllare/riparare il circuito<br/>di raffreddamento</li> <li>Ripristinare il pressostato</li> </ul>                  |
|             | Bassa pressione<br>inferiore a 1,5 bar         | <ul> <li>Perdita nel circuito di raffreddamento</li> <li>Evaporatore sbrinato</li> </ul>                                                             | <ul> <li>Riparare il circuito di<br/>raffreddamento</li> <li>Sbrinare<br/>l'evaporatore/controllare la<br/>funzione di sbrinamento</li> </ul>                           |
| Compressore | Relè termico<br>spento                         | <ul> <li>Compressore rotto</li> <li>Fase mancante</li> <li>Relè termico guasto</li> </ul>                                                            | <ul> <li>Sostituire il compressore</li> <li>Collegare tutte le fasi<br/>correttamente</li> <li>Sostituire il relè termico</li> </ul>                                    |

Per spiegazioni più dettagliate, consultare il Manuale di assistenza per le unità DanX per piscine.

#### 5.1 Descrizione funzionale XWPS/XWPRS

La strategia di controllo di un'unità per piscina è piuttosto complessa, quindi il presente manuale utente descrive solo le funzioni di base del sistema di controllo. In genere il controllo dell'umidità ha sempre massima priorità rispetto al controllo della temperatura.

#### 5.1.1 Controllo dell'umidità

Il livello di umidità nel locale piscina è inferiore o uguale al valore di riferimento:

- Il compressore viene arrestato. Se il compressore funziona, si passa al controllo della temperatura:
- Le serrande di aria esterna/di scarico sono parzialmente aperte di giorno (valore di riferimento Quantità di aria fresca Min\_Fresh\_Air) e saranno chiuse di notte.

Il livello di umidità nel locale piscina è superiore al valore di riferimento:

- Il compressore avvia la deumidificazione.
- Se la capacità di deumidificazione del compressore non è abbastanza efficiente, le serrande di aria esterna/di scarico si apriranno maggiormente per portare più aria esterna secca nel locale piscina (ignorando il valore di riferimento Quantità di aria fresca Min\_Fresh\_Air).

Se in estate la temperatura dell'aria esterna è superiore a 23 °C, la condensa nel locale piscina non rappresenta più un problema. Pertanto, il valore di riferimento dell'umidità sarà aumentato dell'1% per ogni °C al di sopra dei 23 °C all'esterno, ma non oltre il 5%. Questo significa che con un valore di riferimento del 55% U.R., l'umidità relativa massima possibile è del 60% a una temperatura esterna di 28 °C.

#### IMPORTANTE

Se il compressore non si avvia, anche se l'umidità nel locale piscina è superiore al valore di riferimento, può dipendere dai seguenti motivi:

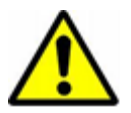

- La serranda dell'aria esterna/di scarico è aperta >90% (normalmente in estate).
- È subentrato il controllo della temperatura con raffreddamento passivo o attivo.

#### 5.1.2 Controllo della temperatura

Il livello di temperatura nel locale piscina è uguale al valore di riferimento:

- Il compressore viene arrestato. Se il compressore funziona, si passa a un controllo dell'umidità o a un condensatore integrato raffreddato ad acqua.
- A questo punto la batteria riscaldante si arresta.
- Le serrande di aria esterna/di scarico sono parzialmente aperte di giorno (valore di riferimento Quantità di aria fresca Min\_Fresh\_Air) e saranno chiuse di notte.

Il livello di temperatura nel locale piscina è inferiore al valore di riferimento:

- Il compressore rimane in funzione.
- La batteria riscaldante funziona se la capacità del compressore non è sufficientemente elevata o se il compressore non funziona (normalmente di notte).
- Le serrande di aria esterna/di scarico sono parzialmente aperte di giorno (valore di riferimento Quantità di aria fresca Min\_Fresh\_Air) e saranno chiuse di notte.

#### IMPORTANTE

Se il compressore non si avvia, anche se la temperatura nel locale piscina è inferiore al valore di riferimento, può dipendere dai seguenti motivi:

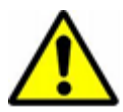

- L'unità funziona in modalità notturna (Closed Pool High (Piscina chiusa alta) /Closed Pool Low (Piscina chiusa bassa) o STOP (Arrestata)).
- L'impostazione della serranda aria esterna/aria di scarico (Min\_Fresh\_Air) è <10%.

Il livello di temperatura nel locale piscina è superiore al valore di riferimento:

- Il compressore viene arrestato sulle unità XWPS. Se il compressore funziona, si passa a un controllo dell'umidità o a un condensatore integrato raffreddato ad acqua.
- Il compressore funzionerà in modalità raffreddamento (valvola a 4 vie attivata) sulle unità XWPRS, se è attivato il raffreddamento nel menu Unit Config (Config. unità) (vedere 2.5).
- A questo punto la batteria riscaldante si arresta.
- Le serrande di aria esterna/di scarico si apriranno maggiormente per portare più aria esterna raffreddata nel locale piscina (ignorando il valore di riferimento Quantità di aria fresca Min\_Fresh\_Air). In secondo luogo, la serranda di bypass si apre lentamente per evitare di riscaldare l'aria esterna nello scambiatore di calore.

#### 5.1.3 Sbrinamento dell'evaporatore

Se il sensore dell'evaporatore (B26) rileva una temperatura <+2 °C per più di 20 minuti, il compressore si arresta e le serrande di aria esterna/di scarico vengono chiuse. Allo stesso tempo, la velocità della ventola raggiunge la massima velocità. Una volta sbrinato l'evaporatore, tutte le funzioni ritornano alla normalità.

#### 5.1.4 Controllo ventola

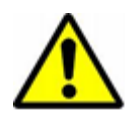

Normalmente le ventole funzionano alla velocità impostata in Time Program (Programmazione temporale), ma se la velocità impostata è bassa (Open Pool Low (Piscina aperta bassa) o Closed Pool Low (Piscina chiusa bassa)) possono esserci i seguenti motivi che spiegano perché l'unità funziona ancora ad alta velocità.

- Se la richiesta di deumidificazione calcolata è >50%, con una differenza maggiore tra l'umidità effettiva e il valore di riferimento, le ventole funzioneranno a pieno regime, fino a quando la deumidificazione calcolata sarà nuovamente <50%.
- Se c'è una richiesta di raffreddamento passivo (Outdoor\_Air\_Temp < Room\_Temp) le ventole funzioneranno a pieno regime fino a raggiungere nuovamente la temperatura impostata.
- Se c'è una differenza maggiore di 2 °C tra la temperatura effettiva del locale piscina e il valore di riferimento, le ventole funzioneranno ad alta velocità, fino a quando la differenza sarà inferiore di 2 °C.
- Se la temperatura dell'aria di mandata è superiore al valore di riferimento (Max\_Supply\_Temp).
- L'evaporatore è stato sbrinato. Lo sbrinamento si interrompe quando la temperatura dell'evaporatore (Evap\_Temperatur) è >+2 °C.

#### 5.2 Descrizione funzionale XKS

La strategia di controllo di un'unità per piscina è piuttosto complessa, quindi il presente manuale utente descrive solo le funzioni di base del sistema di controllo. In genere il controllo dell'umidità ha sempre massima priorità rispetto al controllo della temperatura.

#### 5.2.1 Controllo dell'umidità

Il livello di umidità nel locale piscina è inferiore o uguale al valore di riferimento:

• Le serrande di aria esterna/di scarico sono parzialmente aperte di giorno (valore di riferimento Quantità di aria fresca - Min\_Fresh\_Air) e saranno chiuse di notte.

Il livello di umidità nel locale piscina è superiore al valore di riferimento:

• Le serrande di aria esterna/di scarico si apriranno maggiormente per portare più aria esterna secca nel locale piscina (ignorando il valore di riferimento Quantità di aria fresca - Min\_Fresh\_Air).

Se in estate la temperatura dell'aria esterna è superiore a 23 °C, la condensa nel locale piscina non rappresenta più un problema. Pertanto, il valore di riferimento dell'umidità sarà aumentato dell'1% per ogni °C al di sopra dei 23 °C all'esterno, ma non oltre il 5%. Questo significa che con un valore di riferimento del 55% U.R., l'umidità relativa massima possibile è del 60% a una temperatura esterna di 28 °C.

#### 5.2.2 Controllo della temperatura

Il livello di temperatura nel locale piscina è uguale al valore di riferimento:

- A questo punto la batteria riscaldante si arresta.
- Le serrande di aria esterna/di scarico sono parzialmente aperte di giorno (valore di riferimento Quantità di aria fresca Min\_Fresh\_Air) e saranno chiuse di notte.

Il livello di temperatura nel locale piscina è inferiore al valore di riferimento:

- La batteria riscaldante è in funzione.
- Le serrande di aria esterna/di scarico sono parzialmente aperte di giorno (valore di riferimento Quantità di aria fresca Min\_Fresh\_Air) e saranno chiuse di notte.

Il livello di temperatura nel locale piscina è superiore al valore di riferimento:

- A questo punto la batteria riscaldante si arresta.
- Le serrande di aria esterna/di scarico si apriranno maggiormente per portare più aria esterna raffreddata nel locale piscina (ignorando il valore di riferimento Quantità di aria fresca - Min\_Fresh\_Air). In secondo luogo, la serranda di bypass si apre lentamente per evitare di riscaldare l'aria esterna nello scambiatore di calore.
- Il regolatore invia un segnale digitale/analogico a un'unità di raffreddamento.

#### 5.2.3 Controllo ventola

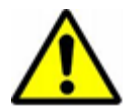

Normalmente le ventole funzionano alla velocità impostata in Time Program (Programmazione temporale), ma se la velocità impostata è bassa (Open Pool Low (Piscina aperta bassa) o Closed Pool Low (Piscina chiusa bassa)) possono esserci i seguenti motivi che spiegano perché l'unità funziona ancora ad alta velocità.

- Se la richiesta di deumidificazione calcolata è >5%, le ventole funzioneranno a pieno regime, fino a quando la richiesta di deumidificazione calcolata sarà di nuovo <5%.
- Se c'è una richiesta di raffreddamento passivo (Outdoor\_Air\_Temp < Room\_Temp) le ventole funzioneranno a pieno regime fino a raggiungere nuovamente la temperatura impostata.
- Se c'è una differenza maggiore di 2 °C tra la temperatura effettiva del locale piscina e il valore di riferimento, le ventole funzioneranno ad alta velocità, fino a quando la differenza sarà inferiore di 2 °C.
- Se la temperatura dell'aria di mandata è superiore al valore di riferimento (Max\_Supply\_Temp).

## 6.1 Elenco parametri e dati XWPS/XWPRS

| Ingressi analogici | Funzione                                  | Commento                                                                                                    |
|--------------------|-------------------------------------------|----------------------------------------------------------------------------------------------------|
| Room_Temperature   | Sensore aria di ritorno                   | Temperatura nel locale piscina<br>(sensore posizionato a monte dello scambiatore di calore<br>all'interno dell'unità)                                  |
| Supply_Air_Temp    | Sensore del condotto dell'aria di mandata | Temperatura dell'aria di mandata (sensore posizionato dopo la batteria riscaldante)                                                                    |
| Outside_Air_Temp   | Sensore aria esterna                      | Temperatura dell'aria esterna<br>(sensore posizionato prima della scatola di miscelazione<br>all'interno dell'unità)                                   |
| Evaporator_Temp    | Sensore dell'evaporatore                  | Temperatura sulla batteria dell'evaporatore (sensore situato nell'evaporatore)                                                                         |
| FunctionSwitch     | Interruttore funzioni                     | Impostazione dell'interruttore funzioni nella parte anteriore del<br>pannello                                                                          |
| Room_Humidity      | Sensore umidità<br>ambiente/condotto      | Livello di umidità nel locale piscina<br>(sensore posizionato nel condotto dell'aria di ritorno o nel locale<br>piscina)                               |
| Pressure_ReturnFan | Pressione sulla ventola di<br>ritorno     | Ventola di ritorno trasmettitore di pressione<br>(sensore posizionato nella sezione della ventola)                                                     |
| Pressure_SupplyFan | Pressione sulla ventola di<br>mandata     | Trasmettitore di pressione ventola di mandata (sensore posizionato nella sezione della ventola)                                                        |
| Uscite analogiche  |                                           |                                                                                                    |
| Mixing_Damper      | Serranda aria di<br>miscelazione          | Grado di apertura della serranda di miscelazione nella scatola di<br>miscelazione.<br>(100% significa completamente aperta/0% completamente<br>chiusa) |
| Exhaust_Damper     | Serranda dell'aria di<br>scarico          | Grado di apertura della serranda di scarico.<br>(100% significa completamente aperta/0% completamente<br>chiusa)                                       |
| Outdoor_Damper     | Serranda esterna                          | Grado di apertura della serranda esterna.<br>(100% significa completamente aperta/0% completamente<br>chiusa)                                          |
| Recirc_Damper      | Serranda di ricircolo                     | Grado di apertura della serranda di ricircolo.<br>(100% significa completamente aperta/0% completamente<br>chiusa)                                     |
| ByPass_Damper      | Serranda su bypass                        | Grado di apertura della serranda su bypass.<br>(100% significa completamente aperta al<br>passaggio/completamente chiusa sullo scambiatore di calore)  |
| Heating_Signal     | Batteria riscaldante ad attuatore         | Grado di apertura della valvola della batteria riscaldante (100% significa valvola completamente aperta)                                               |
| Cooling_Signal     | Batteria di raffreddamento ad attuatore   | Grado di apertura della valvola della batteria di raffreddamento<br>(visibile solo se installata)<br>(100% significa valvola completamente aperta)     |
| Ingressi digitali  |                                           |                                                                                                    |
| Fan_Alarm          | Relè termico/flussostato                  | Relè termico motore ventola/convertitore di frequenza e flussostato (Normale/Allarme)                                                                  |
| HeatingCoil_Alarm  | Termostato antigelo                       | Termostato antigelo per batteria LPHW (Normale/Allarme)                                                                                                |
| HpLp_Alarm         | Pressostato alta/bassa pressione          | Pressostato alta/bassa pressione per compressore<br>(Normale/Allarme)                                                                                  |
| Comp_Overload      | Compressore a relè<br>termico             | Relè termico per compressore (Normale/Allarme)                                                                                                    |
| Filter_Dirty       | Interruttore del filtro                   | Interruttore del filtro dell'aria pulita/di ritorno (Normale/Allarme)                                                                                  |
| Fire_Alarm         | Termostato antincendio                    | Sensore di temperatura nel condotto dell'aria di mandata e aria<br>di ritorno all'interno dell'unità<br>(Normale/Allarme)                              |
| WCC_Heat_Demand    | Segnale di calore esterno                 | Segnale di calore esterno per avviare il condensatore raffreddato ad acqua                                                                             |
| External_Signal    | Segnale esterno                           | Segnale dal sensore PIR o dall'interruttore della copertura della piscina.                                                                             |

| Uscite digitali    |                                                |                                                                                                    |
|--------------------|------------------------------------------------|----------------------------------------------------------------------------------------------------|
| Supply_Fan_Start   | Avvio ventola aria di mandata                  | Segnale di avvio ventola aria mandata (On/Off)                                                     |
| Return_Fan_Start   | Avvio ventola aria ritorno                     | Segnale di avvio ventola aria di ritorno (On/Off)                                                  |
| Compressor         | Compressore                                    | Segnale di avvio compressore (On/Off)                                                              |
| DX_Cooling         | Segnale di raffreddamento                      | Segnale per valvola a 4 vie e avvio del compressore (XWP) o segnale per batteria DX esterna (XWPS) |
| Heating_Coil_Pump  | Batteria riscaldante della pompa               | Segnale per la batteria riscaldante della pompa dell'acqua (On/Off)                                |
| Common_Fault       | Guasto comune                                  | Segnale per relè di guasto comune (On/Off)                                                         |
| WCC_Pump           | Condensatore dell'acqua<br>della pompa         | Segnale per il condensatore raffreddato ad acqua della pompa<br>(On/Off)                           |
| RecupCoil_Pump     | Batteria di<br>preriscaldamento della<br>pompa | Segnale per batteria di preriscaldamento della pompa (On/Off)                                      |
| Psoudo analogici   |                                                |                                                                                                    |
| Comp_Stop_Out      | Il compressore arresta la                      | Al di sopra di questa temperatura esterna, il compressore non si                                   |
| Return Air Calc    | Temperatura calcolata                          | Temperatura calcolata per l'aria di ritorno                                                        |
| Supply Air Calc    | Temperatura calcolata                          | Temperatura calcolata per l'aria di mandata                                                        |
| Room Humidity Calc | Umidità calcolata                              | Umidità calcolata per l'aria di ritorno                                                            |
| Heat_Demand        | Richiesta calcolata                            | Richiesta calcolata per riscaldamento (55-100%) o                                                  |
| Dehumidify_Demand  | Richiesta calcolata                            | Richiesta calcolata per deumidificazione (0-100%)                                                  |
| Supply_Airvolume   | Portata aria di mandata                        | Portata aria di mandata effettiva                                                                  |
| Return_Airvolume   | Portata aria di ritorno                        | Portata aria di ritorno effettiva                                                                  |
| Closed_Humidity    | Valore di riferimento                          | Valore di riferimento dell'umidità per piscina chiusa                                              |
| Open_Humidity      | Valore di riferimento                          | Valore di riferimento dell'umidità per piscina aperta                                              |
| Closed_Temp        | Valore di riferimento                          | Valore di riferimento per la temperatura della piscina chiusa                                      |
| Open_Temp          | Valore di riferimento                          | Valore di riferimento per la temperatura della piscina aperta                                      |
| Min_Supply_Temp    | Valore di riferimento                          | Valore di riferimento per la temperatura minima dell'aria di mandata                               |
| Max_Supply_Temp    | Valore di riferimento                          | Valore di riferimento per la temperatura massima dell'aria di mandata                              |
| Supply_Fan_High    | Valore di riferimento                          | Valore di riferimento per la portata minima dell'aria di mandata                                   |
| Supply_Fan_Low     | Valore di riferimento                          | Valore di riferimento per la portata massima dell'aria di alimentazione                            |
| Return_Fan_High    | Valore di riferimento                          | Valore di riferimento per la portata minima dell'aria di ritorno                                   |
| Return_Fan_Low     | Valore di riferimento                          | Valore di riferimento per la portata massima dell'aria di ritorno                                  |
| Pseudo digitali    |                                                |                                                                                                    |
| Defrost_Evaporator | Funzione sbrinamento                           | Funzione di sbrinamento dell'evaporatore (On/Off)                                                  |
| Wake_up_Humid      | Valore di riferimento                          | Valore di riferimento per la funzione attivazione umidità (On/Off)                                 |
| Wake_up_Temp       | Valore di riferimento                          | Valore di riferimento per la funzione attivazione temperatura<br>(On/Off)                          |
| Function_Switch    | Interruttore funzioni                          | Mostra la posizione dell'interruttore funzioni sul pannello                                        |
| Program_Status     | Stato programma orario                         | Mostra se l'unità funziona in modalità aperta o chiusa più la velocità della ventola               |
| Signal_External    | Valore di riferimento                          | Valore di riferimento per segnale esterno                                                          |
| Unit_Status        | Stato programma orario                         | Mostra se la piscina è aperta o chiusa                                                             |

## 6.2 Elenco parametri e dati XKS

| Ingressi analogici | Funzione                                  | Commento                                                                                                    |
|--------------------|-------------------------------------------|----------------------------------------------------------------------------------------------------|
| Room_Temperature   | Sensore aria di ritorno                   | Temperatura nel locale piscina<br>(sensore posizionato a monte dello scambiatore di calore<br>all'interno dell'unità)                                  |
| Supply_Air_Temp    | Sensore del condotto dell'aria di mandata | Temperatura dell'aria di mandata (sensore posizionato dopo la batteria riscaldante)                                                                    |
| Outside_Air_Temp   | Sensore aria esterna                      | Temperatura dell'aria esterna<br>(sensore posizionato prima della scatola di miscelazione<br>all'interno dell'unità)                                   |
| FunctionSwitch     | Interruttore funzioni                     | Posizione dell'interruttore funzioni sul quadro elettrico                                                                                              |
| Room_Humidity      | Sensore umidità ambiente/condotto         | Livello di umidità nel locale piscina<br>(sensore posizionato nel condotto dell'aria di ritorno o nel locale<br>piscina)                               |
| Pressure_ReturnFan | Pressione sulla ventola di ritorno        | Ventola di ritorno trasmettitore di pressione<br>(sensore posizionato nella sezione della ventola)                                                     |
| Pressure_SupplyFan | Pressione sulla ventola di mandata        | Trasmettitore di pressione ventola di mandata<br>(sensore posizionato nella sezione della ventola)                                                     |
| Uscite analogiche  |                                           |                                                                                                    |
| Mixing_Damper      | Serranda aria di<br>miscelazione          | Grado di apertura della serranda di miscelazione nella scatola di<br>miscelazione.<br>(100% significa completamente aperta/0% completamente<br>chiusa) |
| Exhaust_Damper     | Serranda dell'aria di<br>scarico          | Grado di apertura della serranda di scarico.<br>(100% significa completamente aperta/0% completamente<br>chiusa)                                       |
| Outdoor_Damper     | Serranda esterna                          | Grado di apertura della serranda esterna.<br>(100% significa completamente aperta/0% completamente<br>chiusa)                                          |
| Recirc_Damper      | Serranda di ricircolo                     | Grado di apertura della serranda di ricircolo.<br>(100% significa completamente aperta/0% completamente<br>chiusa)                                     |
| ByPass_Damper      | Serranda su bypass                        | Grado di apertura della serranda su bypass.<br>(100% significa completamente aperta al<br>passaggio/completamente chiusa sullo scambiatore di calore)  |
| Heating_Signal     | Batteria riscaldante ad attuatore         | Grado di apertura della valvola della batteria riscaldante (100% significa valvola completamente aperta)                                               |
| Cooling_Signal     | Batteria di raffreddamento ad attuatore   | Grado di apertura della valvola della batteria di raffreddamento<br>(visibile solo se installata)<br>(100% significa valvola completamente aperta)     |
| Ingressi digitali  |                                           |                                                                                                    |
| Fan_Alarm          | Relè termico/flussostato                  | Relè termico motore ventola/convertitore di frequenza e flussostato (Normale/Allarme)                                                                  |
| HeatingCoil_Alarm  | Termostato antigelo                       | Termostato antigelo per batteria LPHW (Normale/Allarme)                                                                                                |
| Filter_Dirty       | Interruttore del filtro                   | Interruttore del filtro dell'aria pulita/di ritorno (Normale/Allarme)                                                                                  |
| Fire_Alarm         | Termostato antincendio                    | Sensore di temperatura nel condotto dell'aria di mandata e aria<br>di ritorno all'interno dell'unità<br>(Normale/Allarme)                              |
| External_Signal    | Segnale esterno                           | Segnale dal sensore PIR o dall'interruttore della copertura della piscina.                                                                             |
| Uscite digitali    |                                           |                                                                                                    |
| Supply_Fan_Start   | Avvio ventola aria di mandata             | Segnale di avvio ventola aria mandata (On/Off)                                                                                                    |
| Return_Fan_Start   | Avvio ventola aria ritorno                | Segnale di avvio ventola aria di ritorno (On/Off)                                                                                                    |
| Heating_Coil_Pump  | Batteria riscaldante della pompa          | Segnale per la batteria riscaldante della pompa dell'acqua (On/Off)                                                                                    |
| Common_Fault       | Guasto comune                             | Segnale per relè di guasto comune (On/Off)                                                                                                    |
| DX_Cooling         | Segnale di raffreddamento                 | Segnale per batteria DX esterna                                                                                                    |

| Pseudo analogici        |                         |                                                                                      |
|-------------------------|-------------------------|--------------------------------------------------------------------------------------|
| Return_Air_Calc         | Temperatura calcolata   | Temperatura calcolata per l'aria di ritorno                                          |
| Supply_Air_Calc         | Temperatura calcolata   | Temperatura calcolata per l'aria di mandata                                          |
| Room_Humidity_Calc      | Umidità calcolata       | Umidità calcolata per l'aria di ritorno                                              |
| Heat_Demand             | Richiesta calcolata     | Richiesta calcolata per riscaldamento (55-100%) o raffreddamento (45-0%)             |
| Dehumidification_Demand | Richiesta calcolata     | Richiesta calcolata per deumidificazione (0-100%)                                    |
| Supply_Airvolume        | Portata aria di mandata | Portata aria di mandata effettiva                                                    |
| Return_Airvolume        | Portata aria di ritorno | Portata aria di ritorno effettiva                                                    |
| Closed_Humidity         | Valore di riferimento   | Valore di riferimento dell'umidità per piscina chiusa                                |
| Open_Humidity           | Valore di riferimento   | Valore di riferimento dell'umidità per piscina aperta                                |
| Closed_Temp             | Valore di riferimento   | Valore di riferimento per la temperatura della piscina chiusa                        |
| Open_Temp               | Valore di riferimento   | Valore di riferimento per la temperatura della piscina aperta                        |
| Min_Supply_Temp         | Valore di riferimento   | Valore di riferimento per la temperatura minima dell'aria di mandata                 |
| Max_Supply_Temp         | Valore di riferimento   | Valore di riferimento per la temperatura massima dell'aria di mandata                |
| Supply_Fan_High         | Valore di riferimento   | Valore di riferimento per la portata minima dell'aria di mandata                     |
| Supply_Fan_Low          | Valore di riferimento   | Valore di riferimento per la portata massima dell'aria di<br>alimentazione           |
| Return_Fan_High         | Valore di riferimento   | Valore di riferimento per la portata minima dell'aria di ritorno                     |
| Return_Fan_Low          | Valore di riferimento   | Valore di riferimento per la portata massima dell'aria di ritorno                    |
|                         |                         |                                                                                      |
| Pseudo digitali         |                         |                                                                                      |
| Wake_up_Humid           | Valore di riferimento   | Valore di riferimento per la funzione attivazione umidità (On/Off)                   |
| Wake_up_Temp            | Valore di riferimento   | Valore di riferimento per la funzione attivazione temperatura<br>(On/Off)            |
| Function_Switch         | Interruttore funzioni   | Mostra la posizione dell'interruttore funzioni sul pannello                          |
| Program_Status          | Stato programma orario  | Mostra se l'unità funziona in modalità aperta o chiusa più la velocità della ventola |
| Signal_External         | Valore di riferimento   | Valore di riferimento per segnale esterno                                            |
| Unit_Status             | Stato programma orario  | Mostra se la piscina è aperta o chiusa                                               |
|                         |                         |                                                                                      |

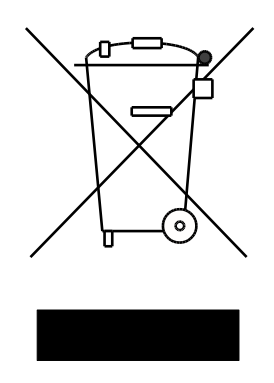

Der tages forbehold for trykfejl og ændringer Dantherm non si assume alcuna responsabilità in merito a eventuali errori o modifiche Irrtümer und Änderungen vorbehalten Dantherm n'assume aucune responsabilité pour erreurs et modifications éventuelles

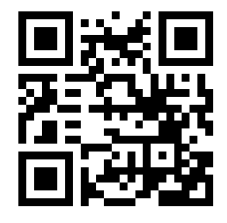

Dantherm A/S

Marienlystvej 65 7800 Skive Danimarca support.dantherm.com

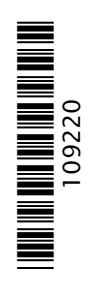

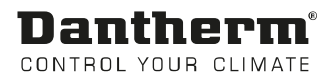